# Guía de calidad de color

La guía de calidad de color está diseñada para ayudar a los usuarios a comprender cómo pueden utilizar las operaciones disponibles en la impresora para ajustar y personalizar la salida de color.

# Menú Calidad

| Elemento de menú                      | Descripción                                                                                                    |  |  |  |  |
|---------------------------------------|----------------------------------------------------------------------------------------------------|--|--|--|--|
| Modo de impresión                     | Especifica si las imágenes se imprimen en escala de grises monocroma o en color.                                                                                                    |  |  |  |  |
| Color<br>Sála nagra                   | Nota: Color es el valor predeterminado de fábrica.                                                                                                    |  |  |  |  |
|                                       |                                                                                                    |  |  |  |  |
| Corrección de color                   | Ajusta la salida de color de la página impresa.                                                                                                    |  |  |  |  |
| Desactivado                           | Notas:                                                                                                    |  |  |  |  |
| Manual                                | <ul> <li>Automático es el valor predeterminado de fábrica. Automático aplica tablas de conversión<br/>de color diferentes a cada objeto de la página impresa.</li> </ul>                                                              |  |  |  |  |
|                                       | <ul> <li>Desactivado deshabilita la corrección de color.</li> </ul>                                                                                                    |  |  |  |  |
|                                       | <ul> <li>Manual permite la personalización de las tablas de color utilizando los valores disponibles<br/>en el menú Color manual.</li> </ul>                                                                                          |  |  |  |  |
|                                       | <ul> <li>Debido a las diferencias que existen en los colores aditivos y los sustractivos, resulta<br/>imposible reproducir en la página impresa determinados colores que aparecen en el<br/>monitor del ordenador.</li> </ul>         |  |  |  |  |
| Resolución impresión                  | Especifica la resolución de la salida impresa                                                                                                    |  |  |  |  |
| 1200 ppp                              | Notas:                                                                                                    |  |  |  |  |
|                                       | <ul> <li>4800 CQ es el valor predeterminado de fábrica.</li> </ul>                                                                                                    |  |  |  |  |
|                                       | 1200 ppp proporciona la salida con mayor resolución, y aumenta el brillo.                                                                                                    |  |  |  |  |
| Intensidad del tóner                  | Aclara u oscurece los documentos impresos                                                                                                    |  |  |  |  |
| 1–5                                   | Notas:                                                                                                    |  |  |  |  |
|                                       | • 4 es el valor predeterminado de fábrica.                                                                                                    |  |  |  |  |
|                                       | • Si se selecciona un número más bajo, se contribuye al ahorro de tóner.                                                                                                    |  |  |  |  |
|                                       | <ul> <li>Si el modo de impresión es Sólo negro, el valor 5 aumenta la densidad de tóner y oscurece<br/>todos los trabajos de impresión.</li> </ul>                                                                                    |  |  |  |  |
|                                       | • Si el modo de impresión es Color, el valor 5 es el mismo que el de 4.                                                                                                    |  |  |  |  |
| <b>Mejorar lín. finas</b><br>Activado | Activa un modo de impresión aconsejable para archivos como dibujos de arquitectura, mapas, diagramas de circuitos eléctricos y organigramas.                                                                                          |  |  |  |  |
| Desactivado                           | Notas:                                                                                                    |  |  |  |  |
|                                       | <ul> <li>Para definir Mejorar lín. finas en el programa de software con un documento abierto, haga<br/>clic en Archivo → Imprimir y, a continuación, haga clic en Propiedades, Preferencias,<br/>Opciones o Configuración.</li> </ul> |  |  |  |  |
|                                       | • Para configurar Mejorar lín. finas mediante el servidor Web incorporado, escriba la dirección IP de la impresora de red en la ventana del navegador.                                                                                |  |  |  |  |

| Elemento de menú          | Descripción                                                                                                    |  |  |  |  |
|---------------------------|----------------------------------------------------------------------------------------------------|--|--|--|--|
| Economizador color        | Reduce la cantidad de tóner que se utiliza para gráficos e imágenes. La cantidad de tóner que                                                                                                |  |  |  |  |
| Activado                  | se utiliza para texto no se reduce.                                                                                                    |  |  |  |  |
| Desactivado               | Notas:                                                                                                    |  |  |  |  |
|                           | • El valor predeterminado de fábrica es Desactivado.                                                                                                    |  |  |  |  |
|                           | Activado anula los valores de Intensidad del tóner.                                                                                                    |  |  |  |  |
| Brillo RGB                | Ajusta el brillo en salidas de color.                                                                                                    |  |  |  |  |
| -6-6                      | Notas:                                                                                                    |  |  |  |  |
|                           | • 0 es el valor predeterminado de fábrica.                                                                                                    |  |  |  |  |
|                           | • -6 es la reducción máxima. 6 es el aumento máximo.                                                                                                    |  |  |  |  |
|                           | • Esto no afecta a los archivos donde se utilizan las especificaciones de color CMYK.                                                                                                    |  |  |  |  |
| Contraste RGB             | Ajusta el contraste en salidas de color.                                                                                                    |  |  |  |  |
| 0–5                       | Notas:                                                                                                    |  |  |  |  |
|                           | • 0 es el valor predeterminado de fábrica.                                                                                                    |  |  |  |  |
|                           | • Esto no afecta a los archivos donde se utilizan las especificaciones de color CMYK.                                                                                                    |  |  |  |  |
| Saturación RGB            | Ajusta la saturación en salidas de color.                                                                                                    |  |  |  |  |
| 0–5                       | Notas:                                                                                                    |  |  |  |  |
|                           | • 0 es el valor predeterminado de fábrica.                                                                                                    |  |  |  |  |
|                           | • Esto no afecta a los archivos donde se utilizan las especificaciones de color CMYK.                                                                                                    |  |  |  |  |
| Mezcla de color           | Ajusta el color en la salida impresa aumentando o reduciendo la cantidad de tóner utilizado                                                                                                  |  |  |  |  |
| Cian                      | para cada color.                                                                                                    |  |  |  |  |
| -5-5                      | <b>Nota:</b> 0 es el valor predeterminado de fábrica.                                                                                                    |  |  |  |  |
| Magenta                   |                                                                                                    |  |  |  |  |
| -5-5                      |                                                                                                    |  |  |  |  |
| Amarillo                  |                                                                                                    |  |  |  |  |
| Negro                     |                                                                                                    |  |  |  |  |
| -5-5                      |                                                                                                    |  |  |  |  |
| Rest. predet.             |                                                                                                    |  |  |  |  |
| 0                         |                                                                                                    |  |  |  |  |
| Muestras de color         | Imprime páginas de muestra para cada tabla de conversión de color RGB y CMYK utilizada en                                                                                                    |  |  |  |  |
| Pantalla sRGB             | la impresora.                                                                                                    |  |  |  |  |
| Intenso sRGB              | Notas:                                                                                                    |  |  |  |  |
| Mostrar - Negro verdadero | • La muestra se imprime al seleccionar cualquier valor.                                                                                                    |  |  |  |  |
| Intenso                   | <ul> <li>Muestras de color consta de una serie de cuadros de color iunto con la combinación RGB</li> </ul>                                                                                   |  |  |  |  |
| Desactivado - RGB         | o CMYK que crea el color que se muestra. Estas páginas se pueden utilizar para ayudar en                                                                                                    |  |  |  |  |
| CMYK EL.UU.               | la decisión de las combinaciones que se deben utilizar para obtener la salida impresa                                                                                                    |  |  |  |  |
| CMYK intenso              | deseada.                                                                                                    |  |  |  |  |
| Desactivado - CMYK        | <ul> <li>En una ventana del navegador, escriba la dirección IP de la impresora para acceder a una<br/>lista completa de páginas de muestra de color del servidor Web incorporado.</li> </ul> |  |  |  |  |

| Elemento de menú                                                                                                    | Descripción                                                                                                    |  |  |
|----------------------------------------------------------------------------------------------------|----------------------------------------------------------------------------------------------------|--|--|
| Color manual                                                                                                    | Personaliza las conversiones de color RGB.                                                                                                    |  |  |
| Imagen RGB<br>Intenso<br>Pantalla sRGB<br>Mostrar - Negro verdadero<br>Intenso sRGB<br>Desactivado<br>Texto RGB<br>Intenso<br>Pantalla sRGB<br>Mostrar - Negro verdadero<br>Intenso sRGB<br>Desactivado<br>Gráficos RGB<br>Intenso<br>Pantalla sRGB<br>Mostrar - Negro verdadero<br>Intenso sRGB | <ul> <li>Notas:</li> <li>Pantalla sRGB es el valor predeterminado de fábrica para Imagen RGB. Aplica una tabla de conversión de color a una salida que se aproxime a los colores que se muestran en una pantalla de ordenador.</li> <li>sRGB intenso es el valor predeterminado de fábrica para el texto RGB y los gráficos RGB. sRGB intenso aplica una tabla de color que aumenta la saturación. Este valor se prefiere para gráficos de negocios y texto.</li> <li>Intenso aplica una tabla de conversión de color que produce colores más brillantes y más saturados.</li> <li>Mostrar - Negro verdadero aplica una tabla de conversión de color que utiliza sólo tóner negro para los colores grises neutros.</li> <li>Desactivado deshabilita la conversión de color.</li> </ul> |  |  |
| Desactivado                                                                                                    |                                                                                                    |  |  |
| Color manual<br>Imagen CMYK<br>CMYK EE.UU.<br>CMYK Europa<br>CMYK intenso<br>Desactivado<br>Texto CMYK<br>CMYK EE.UU.<br>CMYK Europa<br>CMYK intenso<br>Desactivado<br>Gráficos CMYK<br>CMYK EE.UU.<br>CMYK EUropa<br>CMYK intenso<br>Desactivado                                                | <ul> <li>Personaliza las conversiones de color CMYK.</li> <li>Notas: <ul> <li>CMYK EE.UU. es el valor predeterminado de fábrica para EE.UU. CMYK EE.UU. aplica una tabla de conversión de color que intenta producir una salida que coincida con la salida de color SWOP.</li> <li>CMYK Europa es el valor predeterminado de fábrica internacional. CMYK Europa aplica una tabla de conversión de color que intenta producir una salida que coincida con la salida de color EuroScale.</li> <li>CMYK intenso aumenta la saturación de color para la tabla de conversión de CMYK EE.UU.</li> <li>Desactivado deshabilita la conversión de color.</li> </ul> </li> </ul>                                                                                                    |  |  |
| Ajuste de color                                                                                                    | Inicia una nueva calibración de las tablas de conversión de color y permite que la impresora<br>realice ajustes sobre las variaciones de color en la salida<br><b>Notas:</b>                                                                                                    |  |  |
|                                                                                                    | <ul> <li>La calibración comienza cuando se selecciona este menú. En la pantalla aparece<br/>Calibrando hasta que finaliza el proceso.</li> <li>Las variaciones de color en la salida a veces son resultado de las distintas condiciones, como<br/>la humedad y la temperatura de la habitación. Los ajustes de color se basan en algoritmos<br/>de la impresora. En este proceso también se vuelve a calibrar la alineación del color.</li> </ul>                                                                                                    |  |  |

## Preguntas más frecuentes sobre la impresión en color

### ¿Qué es el color RGB?

Se pueden añadir juntos los colores rojo, verde y azul claro en diferentes cantidades para crear una gran gama de colores presentes en la naturaleza. Por ejemplo, el rojo y el verde se pueden combinar para crear el amarillo. Las televisiones y los monitores de los ordenadores crean colores del mismo modo. El color RGB es un método para describir los colores mediante la indicación de la cantidad de rojo, verde o azul necesaria para producir un determinado color.

#### ¿Qué es el color CMYK?

Las tintas o los tóner cian, magenta, amarillo y negro (lo que se conoce como *color CMYK*) pueden imprimirse en diferentes cantidades para crear una gran gama de colores presentes en la naturaleza. Por ejemplo, el cian y el amarillo se pueden combinar para crear el verde. Las prensas de imprimir, las impresoras de inyección de tinta y las impresoras láser en color crean los colores de este modo. El color CMYK es un método para describir los colores indicando la cantidad de cian, magenta, amarillo y negro necesaria para producir un determinado color.

### ¿Cómo se especifica el color que vamos a imprimir en un documento?

Las aplicaciones de software normalmente especifican el color de los documentos utilizando combinaciones de color RGB o CMYK. Además, suelen permitirle modificar el color de cada objeto en un documento. Para obtener más información, consulte la sección de ayuda de la aplicación de software.

### ¿Cómo sabe la impresora con qué color tiene que imprimir?

Cuando se imprime un documento, se envía a la impresora la información que describe el tipo y el color de cada objeto. La información sobre el color pasa a través de tablas de conversión de colores que convierten el color en las cantidades adecuadas de tóner cian, magenta, amarillo y negro que son necesarias para producir el color deseado. La información sobre el tipo de objeto permite la utilización de diferentes tablas de conversión de color en distintos tipos de objetos. Por ejemplo, es posible aplicar un tipo de tabla de conversión de color al texto mientras se aplica una tabla de conversión diferente a las imágenes fotográficas.

### ¿Se debe utilizar el software de impresora de emulación PCL o PostScript? ¿Qué valores se deben utilizar para obtener el mejor color?

Se recomienda encarecidamente utilizar un controlador PostScript para obtener la mejor calidad de color. Los valores predeterminados del controlador PostScript proporcionan la mejor cantidad de color para la mayoría de impresiones.

#### ¿Por qué el color impreso no se ajusta al color que veo en la pantalla del ordenador?

Las tablas de conversión de color utilizadas en el modo de corrección de color automática normalmente se aproximan a los colores de un monitor de ordenador estándar. Sin embargo, debido a las diferencias tecnológicas existentes entre las impresoras y los monitores, hay muchos colores que se pueden ver afectados por las variaciones en los monitores y las condiciones de iluminación. Para obtener recomendaciones sobre la utilidad de las páginas de muestra de color de la impresora para solucionar determinados problemas de coincidencias de colores, consulte la pregunta: "¿Cómo se puede hacer coincidir un determinado color (como el de un logotipo de empresa)?".

#### La página impresa aparece tintada. ¿Se puede ajustar ligeramente el color?

Algunas veces un usuario puede creer que las páginas impresas están tintadas, por ejemplo, cuando toda la impresión parece estar demasiado roja). Esto puede producirse por causas ambientales, el tipo de papel, las condiciones lumínicas o las preferencias del usuario. En estos casos, se puede utilizar el valor Mezcla de color para crear un color más adecuado. Mezcla de color ofrece la posibilidad de realizar ajustes sutiles a la cantidad de tóner que se utiliza en cada plano de color. La selección de valores positivos (o negativos) para cian, magenta, amarillo y negro en el menú Mezcla de color aumentará (o reducirá) ligeramente la cantidad de tóner empleado para el color seleccionado. Por ejemplo, si cree que la página impresa en general es demasiado roja, la reducción de magenta y amarillo podría mejorar potencialmente las preferencias de color.

#### Las transparencias en color parecen oscuras cuando se proyectan. ¿Se puede hacer algo para mejorar el color?

Este problema se produce normalmente cuando se proyectan transparencias con retroproyectores reflectantes. Para obtener la mejor calidad de proyección del color, se recomienda el uso de retroproyectores transmisivos. Si se tiene que utilizar un proyector reflectante, el ajuste del valor Intensidad del tóner en 1, 2 ó 3 aclarará la transparencia.

Compruebe que imprime las transparencias en el tipo de color recomendado. Para obtener más información sobre las especificaciones de papel y material, consulte la *Guía del usuario* en el CD *Software y documentaciónn*.

#### ¿Qué es la corrección de color manual?

Las tablas de conversión de color aplicadas a cada objeto al utilizar el valor predeterminado de corrección de color automática generarán el color preferible para la mayoría de los documentos. En algunos casos, puede que desee asignar una tabla de color diferente. Esta personalización se lleva a cabo con el menú Color manual y el valor Corrección de color manual.

La corrección de color manual se aplica a las asignaciones de tablas de conversión de color RGB y CMYK según lo definido en el menú Color manual.

| Tabla de conversión de color | Valores                                     |  |
|------------------------------|---------------------------------------------|--|
| RGB                          | <ul> <li>Pantalla sRGB</li> </ul>           |  |
|                              | <ul> <li>Mostrar–Negro verdadero</li> </ul> |  |
|                              | <ul> <li>Intenso sRGB</li> </ul>            |  |
|                              | <ul> <li>Intenso</li> </ul>                 |  |
|                              | <ul> <li>Desactivado</li> </ul>             |  |
| СМҮК                         | • CMYK EE.UU.                               |  |
|                              | CMYK Europa                                 |  |
|                              | CMYK intenso                                |  |
|                              | <ul> <li>Desactivado</li> </ul>             |  |

Puede seleccionar cualquiera de las tablas de conversión de color para RGB o CMYK:

**Nota:** El valor Corrección de color manual no es útil si la aplicación de software no especifica los colores con combinaciones RGB o CMYK. Tampoco es efectivo en situaciones en las que la aplicación de software o el sistema operativo del ordenador controla el ajuste de colores.

#### ¿Cómo se puede hacer coincidir un determinado color (como el de un logotipo de empresa)?

En algunas ocasiones, necesitará acercarse al máximo a un color determinado al imprimir el color de un objeto específico. Por ejemplo, puede que el usuario necesite hacer coincidir el color de un logotipo de empresa. Aunque existen casos en los que la impresora no puede reproducir con exactitud el color deseado, se pueden identificar las correspondencias de color adecuadas en la mayoría de los casos.

El elemento de menú Muestras de color puede proporcionar información útil para ayudar a solucionar este tipo concreto de problema de coincidencia de colores. Los nueve valores de Muestras de color se corresponden con las tablas de conversión de color de la impresora. La selección de cualquier valor de Muestras de color genera una copia impresa de varias páginas que consta de cientos de cuadros de color. Cada una de las combinaciones de CMYK o RGB se ubica en un cuadro, según la tabla que se seleccione. El color que se observa en cada cuadro se obtiene al pasar la combinación de CMYK o RGB, según se indique en el cuadro, por la tabla de conversión de color seleccionada.

Puede examinar las páginas de muestra de color e identificar el cuadro cuyo color se parezca más al que desea. La combinación de color etiquetada del cuadro se puede utilizar para modificar el color del objeto en una aplicación de software. Para obtener instrucciones, consulte la ayuda de la aplicación de software. Puede que la opción Corrección de color manual sea necesaria para utilizar la tabla de conversión de color seleccionada para el objeto específico.

La selección de las páginas de muestras de color a utilizar para un problema concreto de coincidencia de color depende del valor de Corrección de color que se esté utilizando (Automático, Desactivado o Manual), del tipo de objeto que se esté imprimiendo (texto, gráficos o imágenes) y de cómo se especifique el color del objeto en la aplicación de software (combinaciones RGB o CMYK). Cuando el valor Corrección de color de la impresora está desactivado, el color se basa en la información del trabajo de impresión y no se realiza ninguna conversión del color.

**Nota:** Las páginas de Muestras de color no son útiles si la aplicación de software no especifica los colores con combinaciones RGB o CMYK. Por otro lado, hay determinadas situaciones en las que la aplicación de software o el sistema operativo del ordenador ajustan las combinaciones RGB o CMYK especificadas en la aplicación mediante la gestión del color. Es posible que el color impreso resultante que no coincida exactamente con las páginas de Muestras de color.

La siguiente tabla le ayudará a identificar qué páginas de muestra de color debe utilizar para hacer coincidir los colores.

| Especificación de color y objeto que desea imprimir | Valor de Corrección de color | Páginas de muestra a utilizar    |
|-----------------------------------------------------|------------------------------|----------------------------------|
| Texto RGB                                           | Automático                   | Intenso sRGB                     |
|                                                     | Manual                       | Valor Color manual Texto RGB     |
| Gráficos RGB                                        | Automático                   | Intenso sRGB                     |
|                                                     | Manual                       | Valor Color manual Gráficos RGB  |
| Imagen RGB                                          | Automático                   | Pantalla sRGB                    |
|                                                     | Manual                       | Valor Color manual Imagen RGB    |
| Texto CMYK                                          | Automático                   | CMYK EE.UU. o CMYK Europa        |
|                                                     | Manual                       | Valor Color manual Texto CMYK    |
| Gráficos CMYK                                       | Automático                   | CMYK EE.UU.                      |
|                                                     | Manual                       | Valor Color manual Gráficos CMYK |
| Imagen CMYK                                         | Automático                   | CMYK EE.UU.                      |
|                                                     | Manual                       | Valor Color manual Imagen CMYK   |

#### ¿Qué son las muestras de color detalladas y cómo se accede a ellas?

Estas páginas requieren el uso del servidor Web incorporado. El servidor Web incorporado consiste en una serie de páginas residentes almacenadas en el firmware de la impresora de red. Para acceder a estas páginas, busque la dirección IP de la impresora de red. Haga clic en el **menú Configuración** y, a continuación, en la opción de **muestras de color detalladas**.

Para obtener más información sobre el uso del servidor Web incorporado, consulte la Guía del usuario en el CD Software y documentación.

Las muestras de color detalladas son páginas similares a las páginas predeterminadas de muestras de color accesibles desde el menú Calidad utilizando el panel de control. Las muestras de color predeterminadas disponibles con este procedimiento tienen un valor de incremento de un 10% para rojo, verde y azul. Si encuentra un valor que se aproxima en esta página, pero desea digitalizar más colores de un área cercana, puede utilizar las muestras de color detalladas para seleccionar los valores de color deseados y un incremento más específico. Esto permite imprimir varias páginas de cuadros de color alrededor de un color específico.

Existen nueve tablas de conversión disponibles con las siguientes tres opciones:

- Imprimir: imprime las páginas predeterminadas
- Detallado: le permite introducir valores individuales de rojo, verde y azul y un incremento de color específico
- **Restablecer**: le permite borrar la información existente e introducir nuevos valores

El proceso se puede repetir también para las tablas de conversión de color de cian (C), magenta (M), amarillo (Y) y negro (K). En conjunto, estos valores se conocen como color CMYK. Los incrementos predeterminados son de un 10% para el negro y un 20% para el cian, magenta y amarillo.